## 高さ指定道路の確認方法について

高さ指定道路を要望したい道路について、国土交通省の特車オンライン申請サイト または道路情報便覧付図等で確認してください。

<サイトから確認する方法>

- 1. Google など、インターネット検索で「特車」と入れる。
- 2.「特殊車両通行許可申請におけるオンライン申請の紹介」を開く

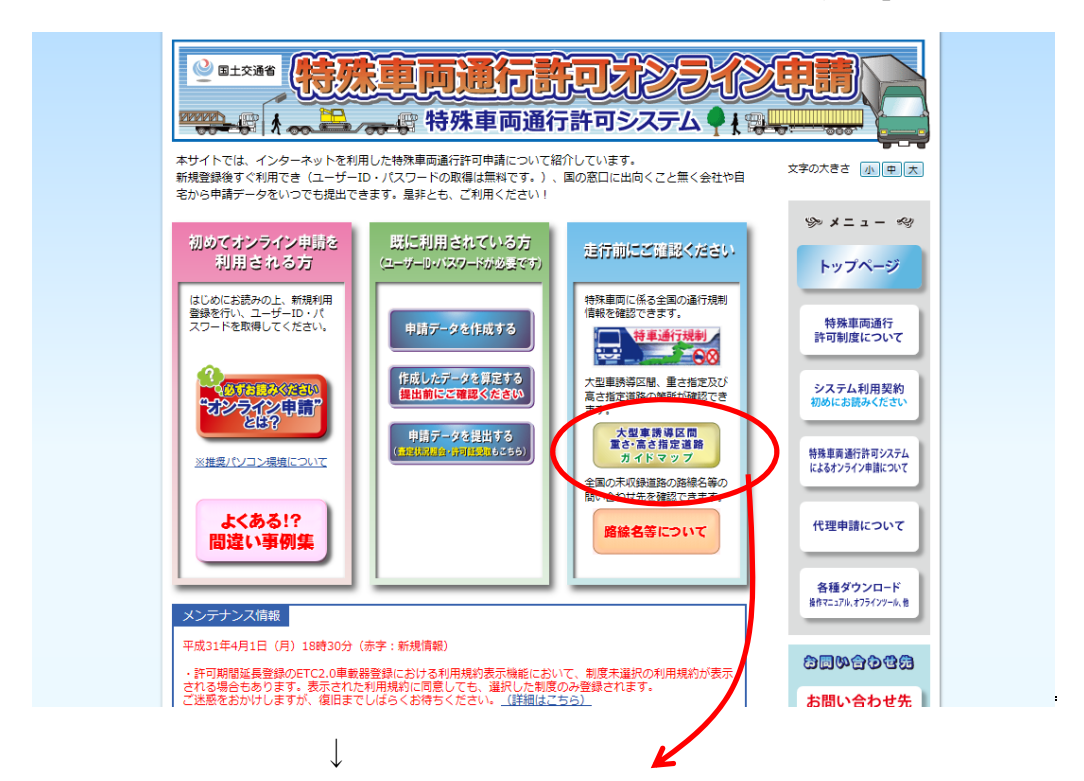

 「大型車誘導区間 重さ・高さ指定道路ガイドマップ」をクリック 表示されたページの下部にある「大型車誘導区間の指定道路及び重さ・高さ指定 道路の状況(ガイドマップ)」から地域を選びクリック

| 地方道 | 約12,100km |
|-----|-----------|
| 合計  | 約49,400km |

| 1.(注地方道には、都市高速道路を含む。<br>2四捨五入の関係で各道路延長の和が合計と一致しないところがある。<br>3.オンライン申請システムから抽出したデータをもとに算出している。<br>4.(注路線が重複する場合は、最上位路線のみ計上している。                                                                                        |
|----------------------------------------------------------------------------------------------------|
| 大型車誘導区間の指定道路及び重き、高さ指定道路の状況(ガイドマップ)                                                                                                    |
| 北海道(外部サイト) <sup>12</sup><br>東北(外部サイト) <sup>12</sup><br>関東(外部サイト) <sup>12</sup><br>北陸(外部サイト) <sup>12</sup><br>中部(外部サイト) <sup>12</sup><br>中国(外部サイト) <sup>12</sup><br>四国(外部サイト) <sup>12</sup><br>九州(外部サイト) <sup>12</sup> |
| このコンテンツの他のページ                                                                                                    |
| <ul> <li>→ 重さ指定道路・高さ指定道路とは</li> <li>→ 指定道路であることを示す標識</li> </ul>                                                                                                    |

4.図1が開く。右の青い四角の下方「指定道路」の「大型車誘導区間」のチェック をはずす。黄色と黄緑で示された道路が「高さ指定道路」です。(大型車誘導区間 は重さ指定道路と高さ指定道路をベースに設定されていますが、全く同じではあり ませんので、高さ指定道路で確認してください。)

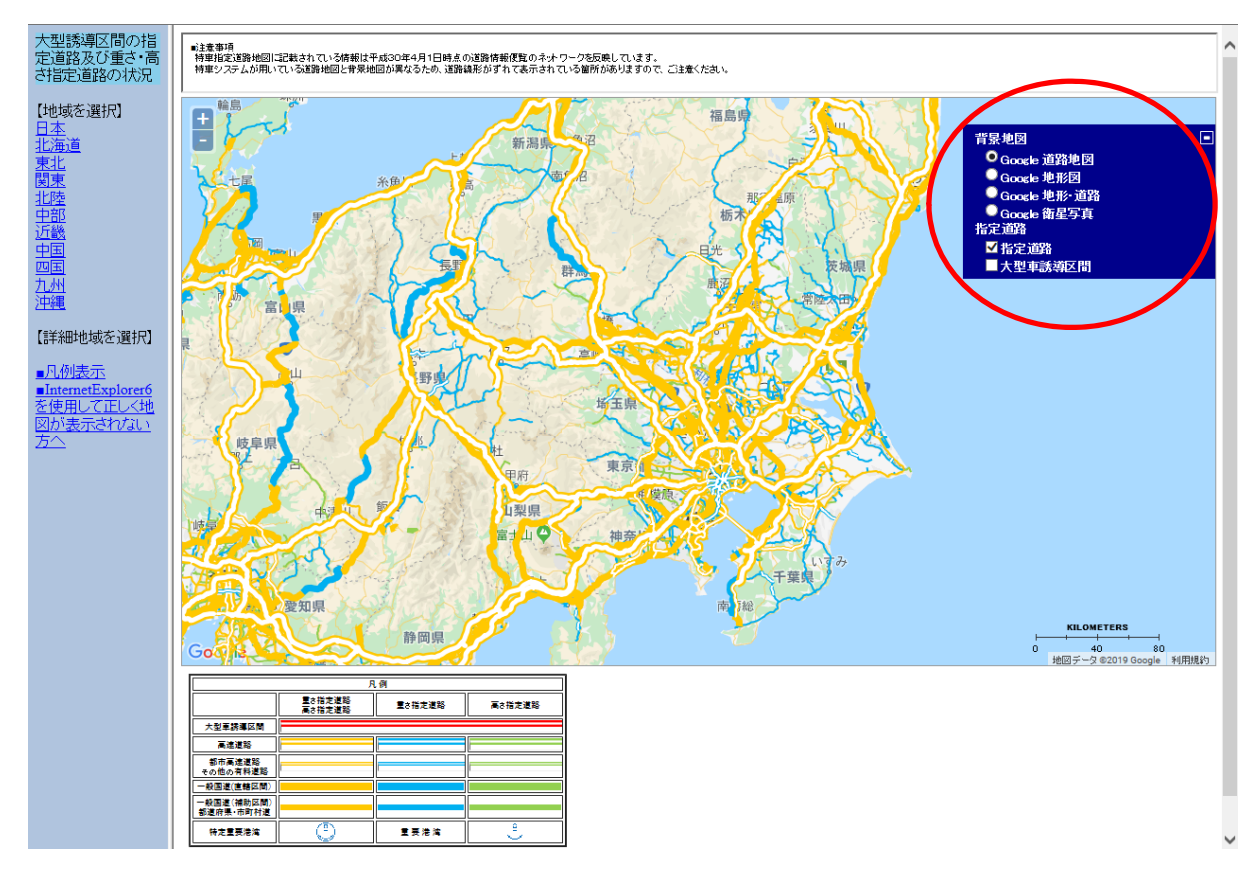

<道路情報便覧付図(オフライン)で確認する方法>

道路情報便覧付図システムは、高さ指定道路要望でも使用します。要望書を提出さ れる方は、下記によりインストールしてください。

1.「特殊車両通行許可申請におけるオンライン申請の紹介」を開く ↓

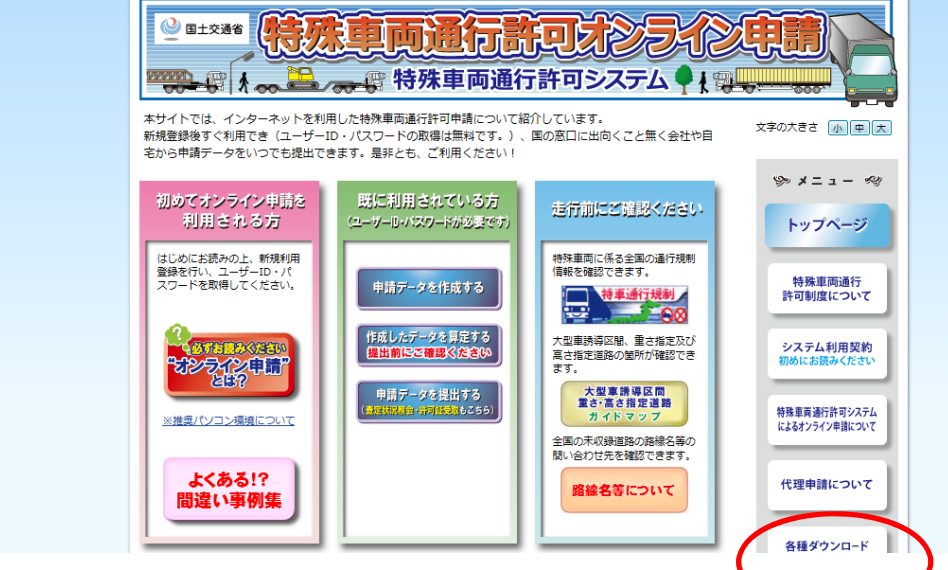

2. 「各種ダウンロード」をクリック

3. 下方にある「オフライン用プログラムおよび資料」の上から3つめ「道路情報便 覧付図表示システム」をダンロードしインストールする。

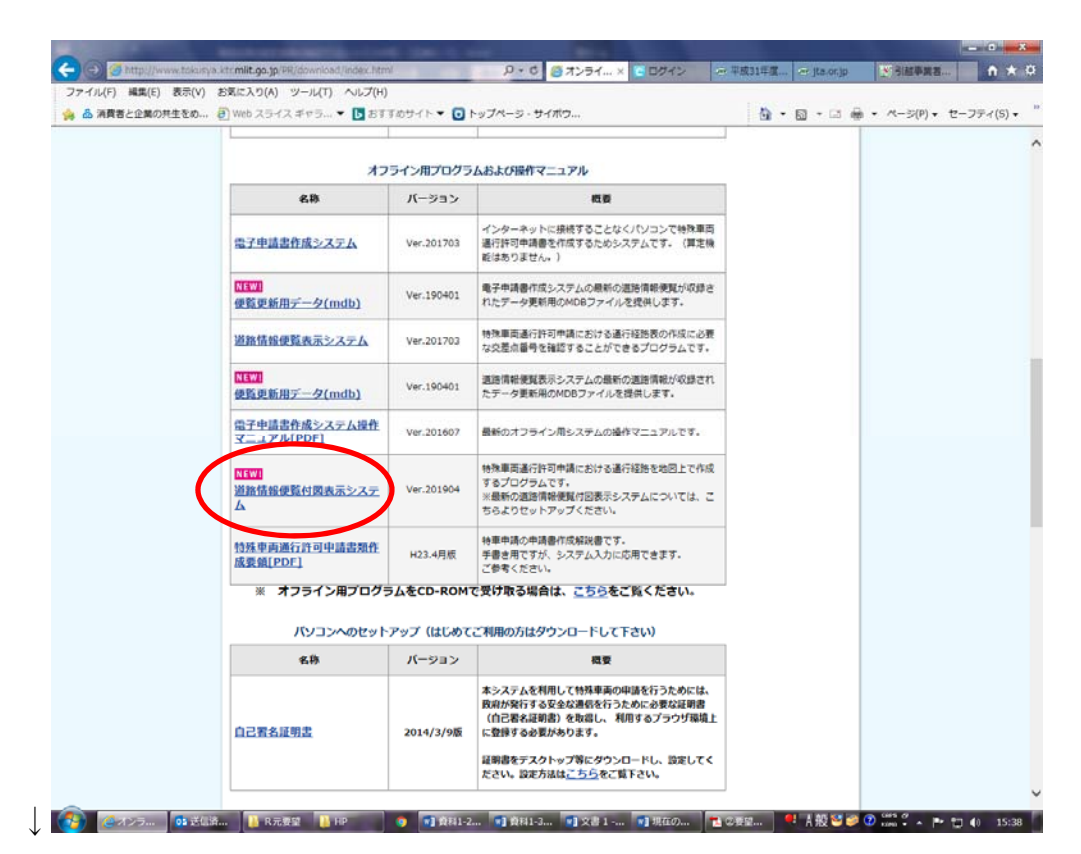

4.「道路情報便覧付図表示システム」から高さ指定道路を確認してください。

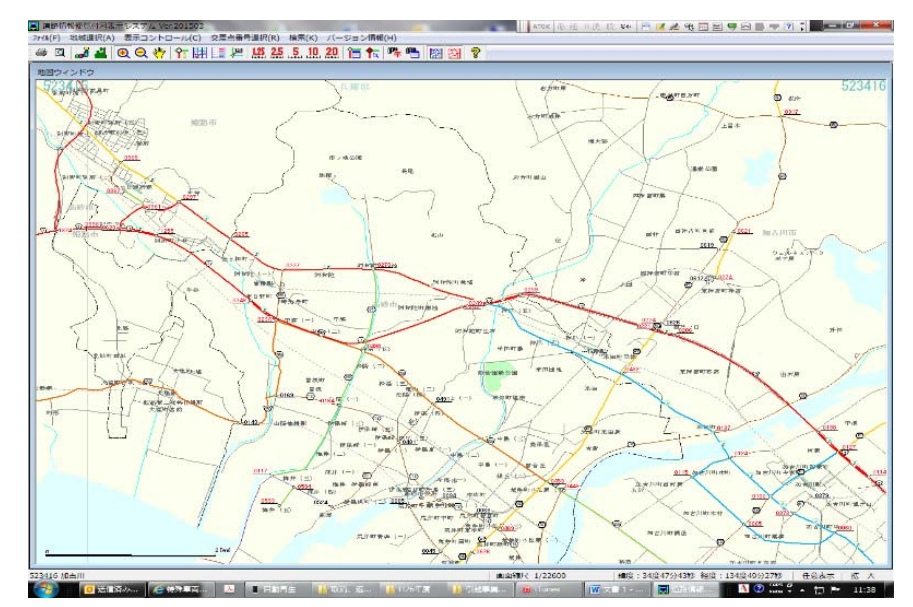

### ≪道路情報便覧システムについて≫

道路情報便覧システムは、国土交通省が無償で発行している道路情報が掲載されているシステムです。これをインストールすることにより、大型車誘導区間や既に指定されている「高さ指定道路」 「重さ指定道路」、道路番号や道路管理者名など、特殊車両通行許可の申請に必要な道路情報を オフラインで確認することができます。

道路情報便覧システムには、道路の上空障害箇所や狭小幅員箇所、曲線部障害箇所、橋梁箇

所などの情報を見ることができる「道路情報便覧システム」と、簡易地図で道路の情報を見ることが できる「道路情報便覧付図表示システム」の2種類があり、それぞれ国土交通省のホームページか らダウンロードすることができます。

※なお、直轄国道以外の更新は1年前のデータで行われているため、29年度の新規「高さ指定 道路」は反映されていない場合があります。29年度に指定された道路については、オンライン 申請システム等で確認してください。

# 参考

### <道路情報便覧表示システム>

| 読込み経路再表示(D               | <li>() 参考情報</li>     | (I)                                  |                      |                            |             |     |               |                      |                           |                  |                            |                     |
|--------------------------|----------------------|--------------------------------------|----------------------|----------------------------|-------------|-----|---------------|----------------------|---------------------------|------------------|----------------------------|---------------------|
| <ul> <li>路線指定</li> </ul> | 一般国                  | 道路種別<br>道                            | 문各線:<br>             | 香号                         | 都道府         | 句県  | 市町村           | 複線                   | 区分                        | 21               |                            |                     |
| • 区間指定                   | 申言                   | 青FD読込み( <u>R</u> )                   | 通道                   | 交差点入力(1)                   |             | 通過路 | 線入力( <u>S</u> |                      | 路線                        | 皆定検索             |                            |                     |
| <b>5</b> 7 0 M           |                      |                                      | -                    | No. Anto 700 also and 1723 | 1           |     |               |                      |                           |                  |                            |                     |
|                          |                      | 路線名称(1)                              | 1月1                  | 给官理者名(比)                   |             |     |               |                      |                           |                  |                            |                     |
|                          |                      | 路線名称(1)                              |                      | 徐官埋着名(仏)                   |             |     |               | ***                  | 1.00                      |                  | 1000                       | ` <b>≍ ₀</b> = +8 / |
| 路線延長                     | 通過交差点                | 印刷通道                                 | 道:<br>置スパンED刷        | 洛官 理者名 (K)                 |             |     |               | 幅員                   | 上望                        | 曲線               | 橋梁                         | 通行規制                |
| 路線延長                     | 通過交差点                | 印刷 通道                                | 道に                   | 济官理者名(6)                   |             |     |               | <b>幅員</b><br>2       | 上空<br>0                   | 曲線               | 橋梁                         | 通行規<br>2            |
| 路線延長                     | · 通過交差点              | 路線名林(1)<br>印刷 通)<br>起点側              | <br>通えバン印刷<br>終点側    | 帝官理者名(区)                   |             | 上空曲 | 2             | 幅員<br>2<br>通行規制      | 上空<br>0<br>通行区分           | 曲線<br>0<br>有料区間名 | · 估梁 ① 道路管理者名等             | 通行規<br>2            |
| 路線延長<br>株索路線<br>一般国道20号  | · 通過交差点<br>· 番号<br>1 | 路線名林(L)<br>印刷 通<br>起点側<br>5339454243 | 」<br>通<br>超<br>スパン印刷 | 治官理者名(K)<br>指定道路 誘導        | <br>幅員<br>1 | 上空曲 | 得 橋梁          | 幅員<br>2<br>道行規制<br>有 | 上空<br>0<br>通行区分<br>両方向通行可 | 曲線<br>0<br>有料区間名 | 荷梁<br>0 道路管理者名等<br>東京国道事務所 | 通行規<br>2<br>床版Kf    |

#### ≪道路情報便覧付図表示システム ≫

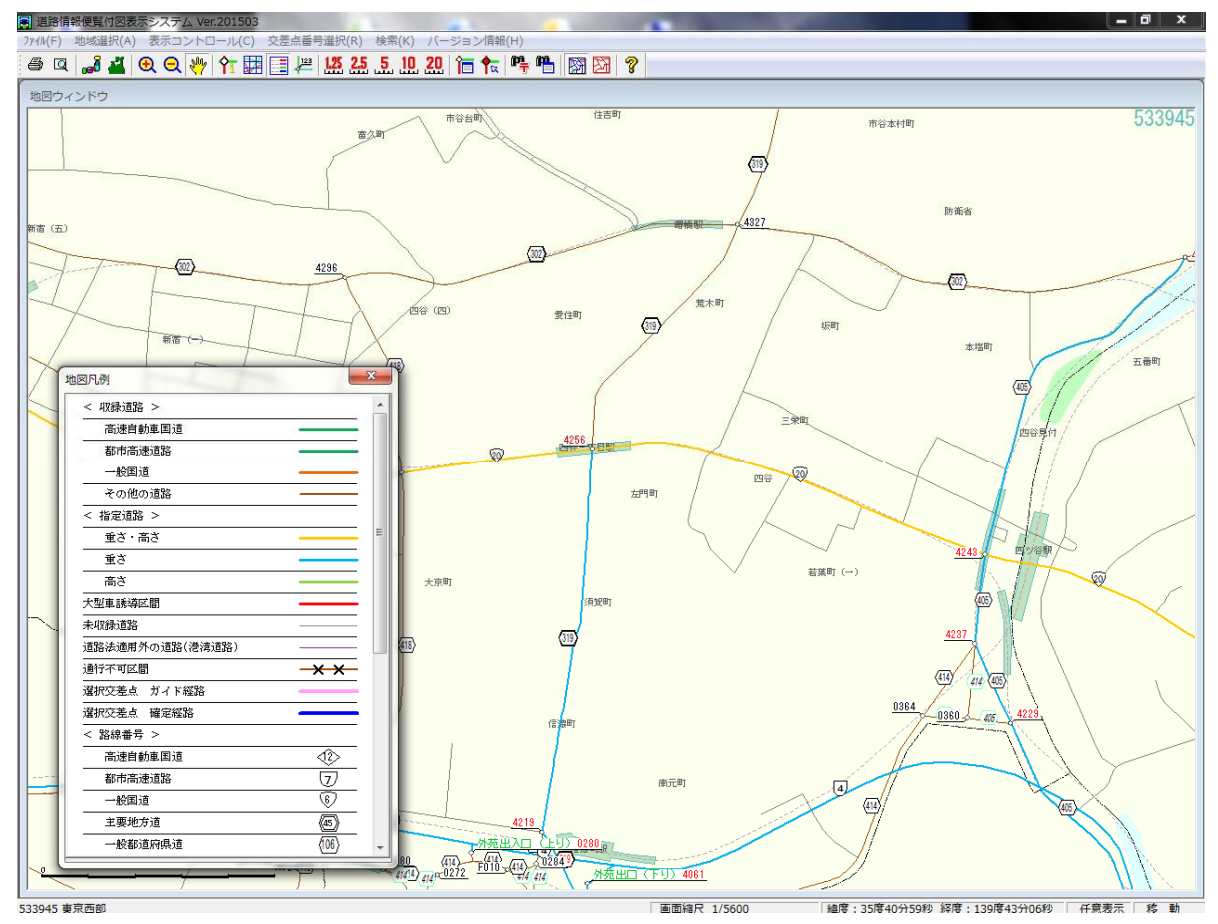